## Регистрация в мобильном Банке (МП) на Android

Скачать Мобильное приложение Банка Вы можете:

- По ссылкам, размещенным на сайте Банка
- В магазине приложений в зависимости от устройства

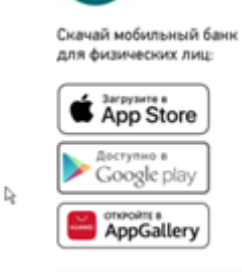

После открытия счета, в течение некоторого времени Вы получите смс-сообщение с текстом:

"И.О! Теперь вы можете самостоятельно подключиться к бесплатной услуге "Интернет-Банк" на сайте bankdolinsk.ru в разделе "Интернет-банк для частных лиц". Подробная инструкция - в разделе "Частным клиентам - Интернет-Банк "Долинск". Наш тел. (4242) 49-40-14".

Получение данного смс-сообщения означает, что Вам доступна регистрация в Мобильном приложении Банка.

Пройти регистрацию Вы можете по паспортным данным либо по номеру счета.

## Рассмотрим регистрацию по паспортным данным.

1. При входе в приложение нажимаем кнопку "Вход", даже если регистрацию Вы ранее не проходили:

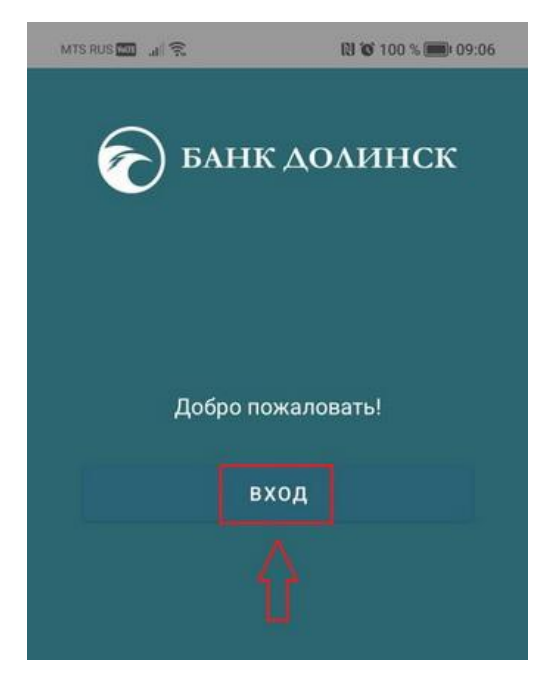

2. Далее нажимаем "По паспорту", так как логин и пароль Вы еще не придумывали:

| MTS RUS 📶 🤶 | 🔃 😿 100 % 📖 09:06 |  |  |
|-------------|-------------------|--|--|
| ← ि БАН     | ІК ДОЛИНСК        |  |  |
| По логину   | паспорту По счету |  |  |
| Логин       |                   |  |  |
| 🖻 Пароль    | ۲                 |  |  |
| В           | ойти              |  |  |

3. Вводим серию и номер паспорта, а также полные ФИО.

Важно! ФИО вводим без использования Т9 или быстрого набора.

При первой регистрации возможно возникновение ошибки, что такие данные не зарегистрированы. В этом случае необходимо просто ввести данные повторно.

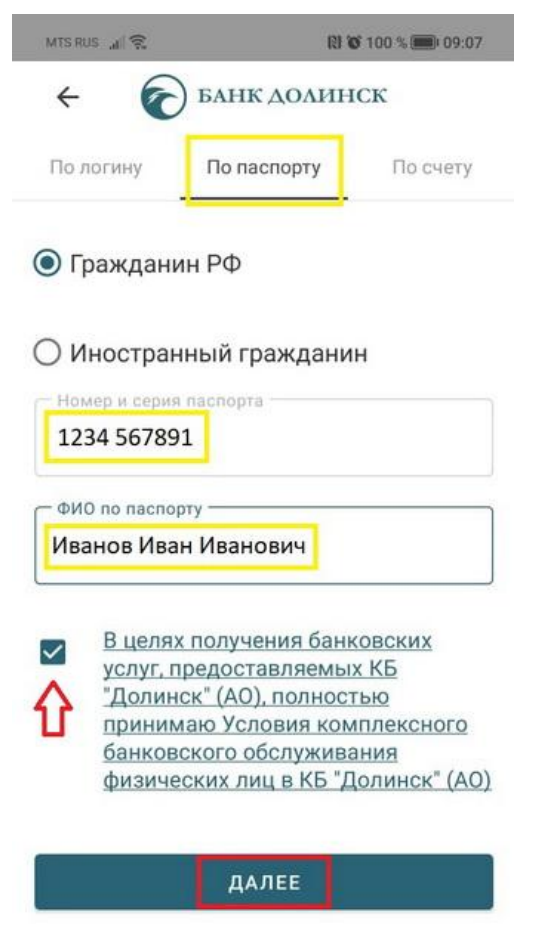

4. Придумываем логин для дальнейшего входа:

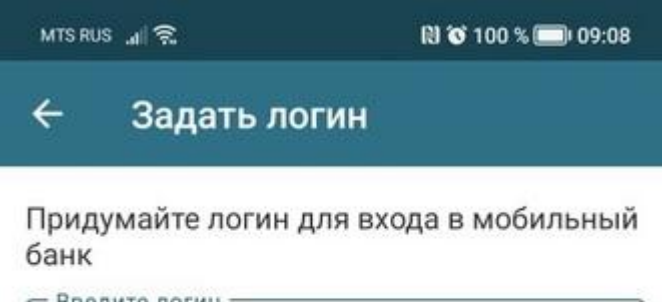

| Client |  |  |  |  |
|--------|--|--|--|--|
|--------|--|--|--|--|

Временный пароль для входа будет отправлен на номер, зарегистрированный в банке

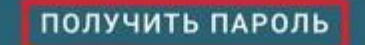

5. После ввода логина и перехода к следующему этапу, Вам поступит одноразовый код подтверждения, который необходимо ввести в приложении:

| MTS RUS 🖃 究                   | 🕅 🐼 100 % 🥅 09:08                                        |
|-------------------------------|----------------------------------------------------------|
| 🔶 Задаты                      | тогин                                                    |
| Придумайте логи<br>банк       | н для входа в мобильный                                  |
| Введите логин —               |                                                          |
| Client                        |                                                          |
| подтверж,                     | для входа оудет отправлен на<br>ованный в банке<br>дение |
| Вам отправле<br>Введите его д | ен разовый пароль.<br>пля подтверждения.                 |
| 908032                        |                                                          |
| отм                           | ІЕНА ПОДТВЕРДИТЬ                                         |

6. Далее в смс-сообщении поступит временный пароль, который необходимо ввести в соответствующее (1) поле, а потом придумать свой собственный новый пароль, который вводим в поля «Введите новый пароль» и «Повторите новый пароль» (2 и 3):

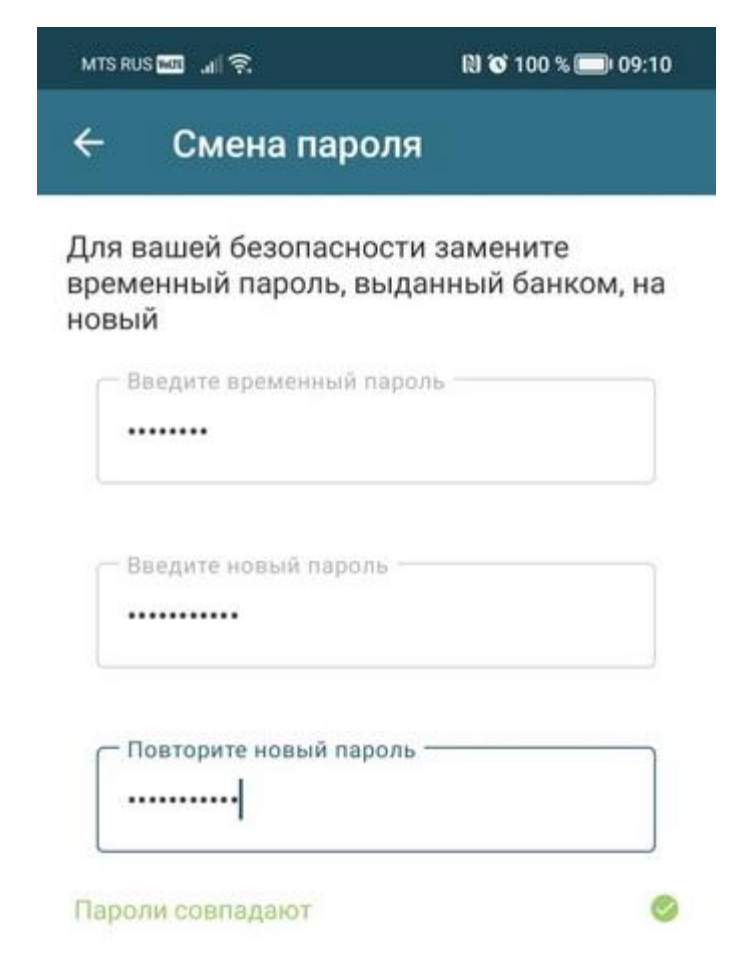

Рекомендации по составлению пароля:

- Пароль должен содержать не менее 8 символов
- Пароль должен включать буквы верхнего и нижнего регистра, цифры и спецсимволы (@, #, \$, %, <, ^, &, \*).</li>
- В пароле не должно быть подряд идущих одинаковых символов (аа, 11, %% и т.д.)6.
  7. Приложение запросит доступ на совершение звонков и управление ими, необходимо разрешить или запретить доступ:

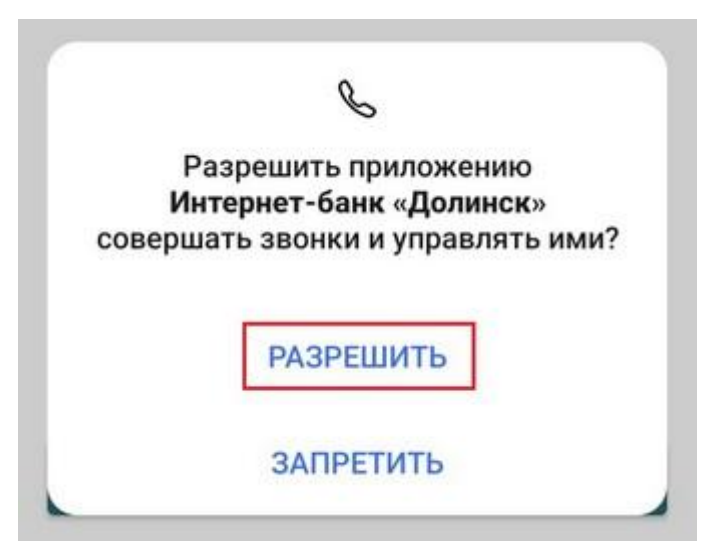

8. Далее необходимо придумать 4х-значный код доступа для дальнейшего входа в приложение, а затем повторить его еще раз:

| MTS RUS 🏧 🔐 🕱                                        | R               | 100 % 📰 09:10            | MTS RUS 🏧 🔐 🕱                                                                  | RI         | <b>100 % 🎟 09:10</b> |  |
|------------------------------------------------------|-----------------|--------------------------|--------------------------------------------------------------------------------|------------|----------------------|--|
| ← ि БАНК ДОЛИНСК                                     |                 |                          | ← € БАНК ДОЛИНСК                                                               |            |                      |  |
| Задайте код доступа для входа в мобильное приложение |                 |                          | Подтвердите код доступа                                                        |            |                      |  |
|                                                      |                 |                          |                                                                                |            |                      |  |
|                                                      |                 |                          | Запомните код и никому не<br>сообщайте!<br>Он нужен для входа в мобильный банк |            |                      |  |
|                                                      |                 |                          |                                                                                |            |                      |  |
|                                                      |                 |                          |                                                                                |            |                      |  |
|                                                      | Пропустить      |                          |                                                                                | Пропустить |                      |  |
|                                                      |                 |                          |                                                                                |            |                      |  |
| 1                                                    | 2               | 3                        | 1                                                                              | 2          | 3                    |  |
| 4                                                    | 5               | 6                        | 4                                                                              | 5          | 6                    |  |
| 7 Пар                                                | оль успешно изм | енен 9                   | 7                                                                              | 8          | 9                    |  |
|                                                      | 0               | $\langle \times \rangle$ |                                                                                | 0          | $\times$             |  |

9. Приложение запросит использование отпечатка для быстрого входа:

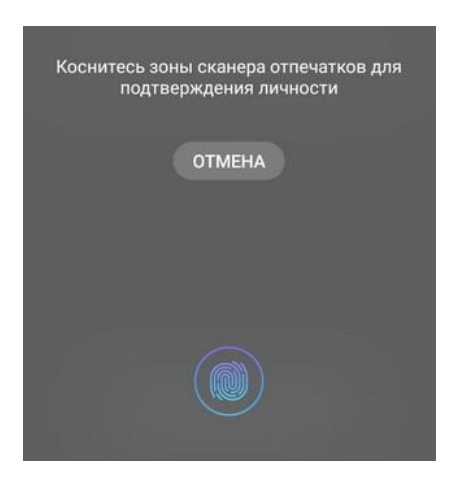

10. Последним этапом после прохождения регистрации, приложение запросит доступ к местоположению:

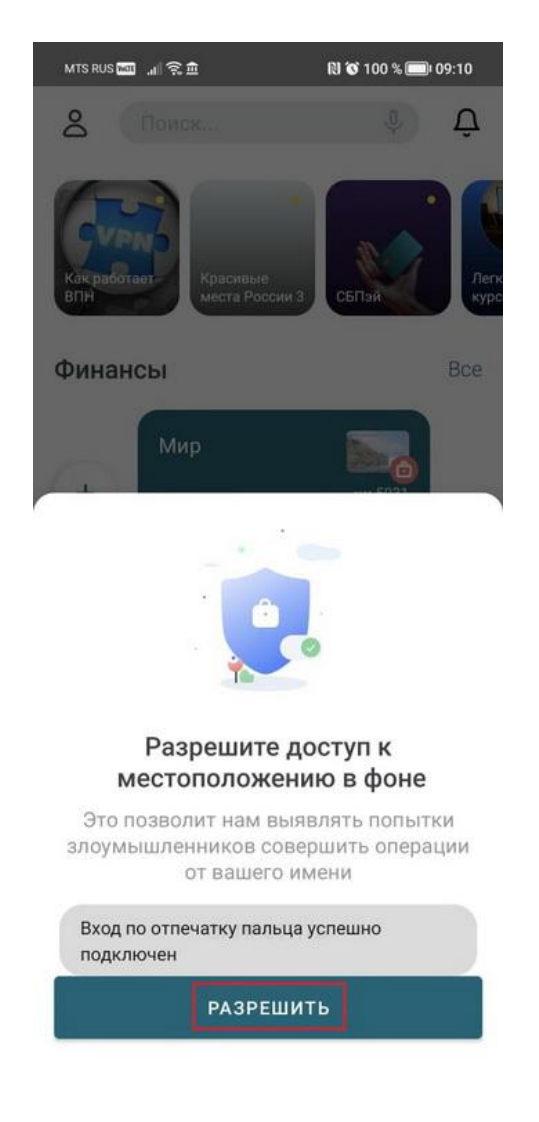

Готово, регистрация завершена.